A single computer can be used to process metadata for multiple stations. Each station will run a separate instance of CSRDS configured specifically for that station. To do this, first add the station ID to the system:

- 1. Start CSScheduler and Select Stations and Logos from the Tools Menu.
- 2. Enter the station ID for this station.
- 3. If this station is using the Artist Experience, select the HD channel and use the Browse command to selecvt the logo for this station.

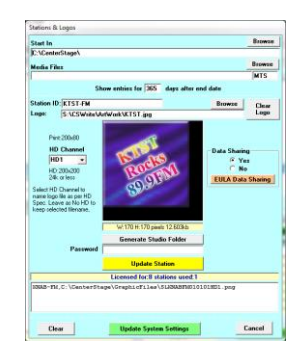

- 4. Click the Yellow Update Station command to add the station to the system
- 5. Click the Green Update System Settings to save the settings and return to the CSScheduler Window
- 6. Exit CSScheduler

Once the station has been added:

1. Manually create a new shortcut on the desktop for this instance by running Windows Explorer (my computer) and brose to the installation directory.

| in Edit View Tools Male                                                                         |                                                               | 101                                                                                                    |
|-------------------------------------------------------------------------------------------------|---------------------------------------------------------------|----------------------------------------------------------------------------------------------------|
| Organize • 📑 Open Bum                                                                           | New folder                                                    | H • [] 0                                                                                                 |
| Favorites     Deaktop     Doumfolds     Recert Places     Documents     Decuments     Decuments | Name<br>CSRASHD.TUT<br>CSRASHD.TUT<br>CSRDS.tem<br>@CSRDS.HLP | Dete modified<br>doi:00/2010-000-00042<br>29/10/2016-9-25-AM<br>19/04/2019-4:34-PM<br>07/04/2009-3:65-AM |
|                                                                                                 | MI CSRDSVW.exe<br>MI CSRec32_64.D/E<br>MI CSRec32_64.D/E      | 24/06/2016 3:42 AM<br>20/04/2019 10:38                                                                   |

- 2. Right click the CSRDS.exe file, Select Send To Create Desktop Shortcut.
- 3. Double click the new shortcut to start CSRDS. This will either start the last run instance or display a please configure window. Either way as soon as it starts, select Properties from the Tools Menu. This will stop this instance of CSRDS ready to configure for the new station.

| CSRDS Properties                                                           |              |                 |           |
|----------------------------------------------------------------------------|--------------|-----------------|-----------|
| Config File                                                                | -            | CSRDSwacl-hd2.1 |           |
| General Input Sources   RDS/RBDS   FTP/File Output   H                     | ID/IP Output | Other           |           |
| General<br>Center Stage Station ID WACL-HD2<br>CSBDS Installation Location | • D          | efault Settings | Browce    |
| C:\CenterStage\                                                            |              |                 |           |
| RDS Import and log file Location                                           |              |                 | Browse    |
| C:\CenterStage\WACLHD2\                                                    |              |                 |           |
| CSRDS Monitor File Name and Location                                       |              |                 | Browse    |
| C:\CenterStage\RDSMonkor\WACL-HD2.TXT                                      |              |                 |           |
| Import Text                                                                | SM           | All Songs ID    |           |
| Commercials Only                                                           |              | Advance 03      | • sec.    |
| Allow Re-Broadcast                                                         |              | Interval 31     |           |
| Play List History 🔽 for 🛐 months                                           |              | Delay           | 16C.      |
| Send To MultiPort                                                          |              |                 | 18C.      |
| Do Not Post to SM                                                          |              |                 |           |
| Static Radio Text                                                          |              |                 |           |
| Static Message                                                             |              | 31 of 64 c      | haracters |
| Listening to great world music.                                            |              |                 |           |
|                                                                            |              |                 |           |
| Add to Target Line in Shortcut<br>wacl-hd2                                 | 0K.          | Save            | Close     |

- 4. Select the new station from the Center Stage Station ID dropdown list
- 5. Click Default Settings and when requested to Create a New configuration, Click Yes DO NOT CLICK SAVE

- 6. Go through each tab changing the information as required for the new station.
- 7. Once you have entered the new PS in the RDS\RBDS Tab you can click "Save" to create the new configuration file, and note the Add to Target Line in Shortcut information in the green area bottom left.

X

8. When completed, exit CSRDS and right click the new shortcut and select Properties.

| SRDS Properties<br>Tording File                                                                                                    |                                                                |                     |   |                   |                  |                   |
|----------------------------------------------------------------------------------------------------|----------------------------------------------------------------|---------------------|---|-------------------|------------------|-------------------|
| SBD Strepeties<br>andig Trie CBDS Reported<br>andig Trie CCRD Sweet Hot IN<br>General Center Stage Station ID WACL HOZ V Default Settings<br>CSRDS Installation Location<br>CSRDS France Table Station ID WACL HOZ V Default Settings<br>CSRDS Installation Location<br>CSRDS Monder File Name and Location<br>CSRDS Monder File Name and Location<br>CSRDS Monder File Name and Location<br>CSRDS Monder File Name and Location<br>CSRDS Monder File Name and Location<br>CSRDS Monder File Name and Location<br>CSRDS Monder File Name and Location<br>CSRDS Monder File Name and Location<br>Commercials Only Advance 02 v sec.<br>Allow Re Broadcast   Lineval 20 v sec.<br>Do No Port IS N   State Redo Test   Delay v dec<br>Date Port IS   Delay v dec<br>State Redo Test   State Redo Test   State Redo Test   State Researce<br>State Redo Test   State Researce<br>State Redo Test   State Manage   31 of 64 characters<br>State Researce                                                                                                    |                                                                |                     |   | Security          | Details          | Previous Versions |
| SRDS Pagetities<br>onlig Fale _ CBRDS weech 42. NI<br>General Location D WACL HD2 V Default Settings<br>CSRDS Installation Location D WACL HD2 V Default Settings<br>CSRDS Installation Location D WACL HD2 V Default Settings<br>CSRDS Installation Location D WACL HD2 V Default Settings<br>CSRDS Installation Location D WACL HD2 V Default Settings<br>CSRDS Installation Location D WACL HD2 V Default Settings<br>CSRDS Market FIN New and Location Brows<br>CComercisits Only C Advance 01 v ecc.<br>Allow Re Browshow MACL HD2 V Default Senge ID<br>Delay V Default Point D V V D V V V V V V V V V V V V V V V                                                                                                    |                                                                |                     |   | General           | Shortcut         | Compatibility     |
| ordig File CRDS Work-Hol2 INI<br>General<br>Center Stage Station ID WACL-HO2 V Default Settings<br>CSRDS Installation Location<br>Biovers<br>CSRDS Installation Location<br>Biovers<br>CSRDS Montor File Name and Location<br>Biovers<br>CC-derestage/WDEMonder/WACL-HO2 INI<br>Import Test State Restroaction<br>Connercials Only Actual TO SIT State Restroaction<br>Biovers<br>Connercials Only Actual TO SIT State Restroaction<br>Biovers<br>Connercials Only File State Restroaction<br>Biovers<br>Connercials Only File State Restroaction<br>Biovers<br>Connercials Only File State Restroaction<br>Biovers<br>Connercials Only File State Restroaction<br>Biovers<br>Connercials Only File State Restroaction<br>Biovers<br>Connercials Only File State Restroaction<br>Biovers<br>Connercials Only File State Restroaction<br>Biovers<br>Connercials Only File State Restroaction<br>Connercials Only File State Restroaction<br>Connercials Only File Sta | SRDS Properties                                                |                     |   |                   |                  |                   |
| Linemal (nucl Souce)     RDS Repos)     FIP / Re Output   HO/P Output   Other         Center     Center Stage Station ID     WACL HO2       SSRDS Installation Location     Browne       CCVentroStage/LINEX     Browne       CCVentroStage/LINEX     Browne       CCVentroStage/LINEX     Browne       CCVentroStage/LINEX     Browne       CCVentroStage/LINEX     Browne       CCVentroStage/LINEX     Browne       CCVentroStage/LINEX     Browne       CCVentroStage/LINEX     Browne       CCVentroStage/LINEX     Browne       CCVentroStage/LINEX     Browne       CCVentroStage/LINEX     Browne       CCVentroStage/LINEX     Browne       Control     Browne       Control     Browne       Control     Browne       Control     Browne       Control     Browne       Control     Browne       Control     Browne       Control     Browne       Control     Browne       Control     Browne       Control     Browne       Control     Advance       Static Rodo Text     Static Rodo Text       Static Rodo Text     Static Rodo Text       Static Rodo Text     Static Rodo Text                                                                                                    | config File                                                    | CSRDSwacl-hd2.INI   |   | СК 🔁              | DK Central       |                   |
| Cancer Stage Station ID VACU-HD2      Default Settings       CSRDS Installation Location     Exercise       CSRDS Installation Location     Exercise       ContentStage/PDS Installation Location     Exercise       CSRDS Installation Location     Exercise       CSRDS Installation Location     Exercise       CSRDS Installation Location     Exercise       CCNettridStage/PDS Monder/WACULHD2 To:     Exercise       Installation Time Retrandcast IF     Advance       ContentStage/PDS Monder/WACULHD2 To:     Interval       ContentStage/PDS Monder/WACULHD2 To:     Interval       ContentStage/PDS Monder/WACULHD2 To:     Interval       ContentStage/PDS Monder/WACULHD2 To:     Interval       ContentStage/PDS Monder/WACULHD2 To:     Interval       ContentStage/PDS Monder/WACULHD2 To:     Interval       Seal To MultiPot     Page List Hintory IF for [] months       Delay     * exec.       Do No Post to SN     Static Redo Text       Static Redo Text     Static Redo Text       Static Redo Text     Static Redo Text                                                                                                    | General   Input Sources   RDS/RBDS   FTP/File Output   HD/IP ( | lutput   Other      |   | Target type:      | Application      |                   |
| CSR05 Installation Location     Bowen       CC-ControlStopAT     Bowen       DSI Singert and flag file Location     Bowen       CC-ControlStopAT     Bowen       DSID Standort and flag file Location     Bowen       CC-ControlStopAT     Bowen       DSID Standort file Name and Location     Bowen       CC-ControlStopAT     Bowen       Disport and Control     Bowen       Commercials Only     Advance       Disport file     Advance       Disport file     Delay       Stain File Station     Delay       Static Reador Fact     Quent File Location       Static Reador Fact     Static Reador Fact       Static Reador Fact     Static Reador Fact                                                                                                    | Center Stage Station ID WACLHD2 +                              | Default Settings    |   | Toront locations  | CCIMa-           | _                 |
| CC-Genesisage/<br>RDS Import and lag life Location                                                                                                    | CSRDS Installation Location                                    | Browse              |   | l'arget location: | Covvite          | $\frown$          |
| RDS Isopot and bg RE Location Browne<br>Contention and Location Browne<br>CKenet Sign Wards File Name and Location Browne<br>CKenet Sign Wards File Name and Location Browne<br>CKenet Sign Wards File Name and Location Browne<br>CKenet Sign Wards File Name and Location Browne<br>Commercials Only Charles Wards File North<br>Commercials Only Charles Wards File North<br>Sector Sector                                                                                                 | C:\CenterStage\                                                |                     |   | Target:           | S:\CSWrite\CSRDS | ke WACL-HD2       |
| Cic Control Supplication       Elevere         Cic Control Supplication       Elevere         Statis Readio Text Cic       SM All Serge ID         Commercials Only Cic       Advance         Play List History Cic (3) months       Delay         Statis Readio Text Cic       Statis Readio         Statis Readio       31 of 54 characters                                                                                                    | RDS Import and log file Location                               | Browse              |   |                   |                  |                   |
| CSHD5 Monitor File Name and Location  CSHD5 Monitor File Name and Location  ECCentrology=Worksetwidkd_H02_IbiC  Import Text  File Commercials Only  Commercials Only  File Lister State Radio Text  State Radio Text  State Radio Te                                                                                                    | C:\CenterStage\WACL-HD2\                                       |                     |   | Start in:         | S:\CSWite        |                   |
| [CCentral topsPRD State/WACK_102 LxT<br>Import Tent  SM All Sengs ID Commercials Only Advance O3 ecc. Allow Re-Broadcast Play Lit History Y for 3 months Delay ecc. Do Hat Post to SM State Redo Test State Redo Test State Redo Test 31 of 64 characters                                                                                                    | CSRDS Monitor File Name and Location                           | Browse              |   | · /               | /                |                   |
| Import Fast     SM All Senge ID       Commercials Only     Advance       Aldron Reflocadast     Interval       Play List History     V for (3 months       Send To MultPort     Delay       Static Radio Text     Static Radio Text       Static Radio Text     31 of 54 characters                                                                                                    | C:\CenterStage\RDSMonitor\WACL-HD2.TXT                         |                     |   | Shortcut Key:     | None             |                   |
| Commercials Only  Advance 03  sec. Allow Re Broadcast  Allow Re Broadcast  Allow Re Broadcast  Cgmmert:  Pay List Hinty  for  Bolay  Totac Do Not Post D SM Static Refor Text Static Refor Text Static Reformation                                                                                                    | Import Text 🕅                                                  | SM All Songs ID     |   |                   | <b>.</b>         |                   |
| Allow Re-Broadcast Play Lit History  for (3) months Delay fee: Do Not Port to SM Static Radio Text Static Radio Text Sta                                                                                                    | Commercials Only 🕅                                             | Advance 03 💌 sec.   |   | Eun:              | Normal window    |                   |
| Play Lift History V for 3 months Delay V for.<br>Send To MultPort Control Change Icon Advanced<br>Do No Por Port IC SN Control Change Icon Advanced<br>Static Radio Text Control Change Icon Advanced                                                                                                    | Allow Re-Broadcast                                             | Interval 30 v rec   |   | Comment:          |                  |                   |
| Send To MultPert  Comp De Nad Pert to Min Comp De Nad Pert to Min Comp De Nad Pert to Min Comp De Location Comp De Location C                                                                                                    | Play List History 🔽 for 🛐 months                               | Delan               |   |                   |                  |                   |
| Do Not Post to SM Stalic Radio Test Stalic Radio Test Stalic Radio Test Stalic Radio Test Stalic Mersage 31 of 64 characters                                                                                                    | Send To MultiPort 🕅                                            | Sec.                |   | Open File Lo      | Cation Change Ic | on Advanced       |
| Static Radio Test  Static Message Itationing to great world music.                                                                                                    | Do Not Post to SM 🛛                                            |                     |   |                   |                  |                   |
| Static Message 31 of 64 characters Listening to great world music.                                                                                                    | Static Radio Text 🗔                                            |                     |   |                   |                  |                   |
| Listening to great world music.                                                                                                    | Static Message                                                 | 31 of 64 characters |   |                   |                  |                   |
|                                                                                                    | Listening to great world music.                                |                     |   |                   |                  |                   |
|                                                                                                    | $\sim$                                                         |                     |   |                   |                  |                   |
|                                                                                                    | Add to Targen Line in Shortcut                                 | DK Shun Chan        |   |                   | ОК               | Cancel Apply      |
| dd to Target inser Shortcut OK Cancel Apply                                                                                                    | wacl-hd2                                                       |                     | L | _                 |                  |                   |

- 9. Enter the ID as shown in the Green Add to shortcut area to the target line.
- 10. Click Apply and OK.
- 11. Double click the shortcut and it will start with this configuration.

This tells CSRDS which configuration to use when started with this shortcut so you will want to rename the shortcut to identify the station it is for. If you have not already done so, you will need to update the shortcut for all instances of CSRDS running on this PC.